# Инструкция по развертыванию ПК CL DATAPK на ОС Альт Сервер 10 и Альт СП релиз 10

ООО «СайберЛимфа» <support@cyberlympha.com>, Мирдофатихов Роман

Version 1.19.0.1, 26.03.2024

# Оглавление

| 1. Дистрибутивы                                     |
|-----------------------------------------------------|
| 1.1. Состав и назначение дистрибутивов 1            |
| 1.2. Контрольные суммы файлов                       |
| 2. Требования и рекомендации                        |
| 2.1. Общие                                          |
| 2.2. ОС Альт Сервер 10 или Альт СП Сервер релиз 10  |
| 2.3. Рабочие станции ОС Альт на 10-й платформе 2    |
| 3. Предварительная подготовка                       |
| 3.1. Обновление ОС Альт                             |
| 3.2. Настройка NTP-сервера                          |
| 3.2.1. Настройка openntpd на серверной ОС Альт      |
| 3.2.2. Проверка NTP-сервера локально                |
| 3.2.3. Проверка NTP-сервера с любой рабочей станции |
| 4. Установка CL DATAPK                              |
| 5. Запуск СL DATAPK                                 |
| 6. Первичная настройка CL DATAPK                    |
| 7. Завершение работы                                |

# 1. Дистрибутивы

- Файлы дистрибутива программного комплекса CyberLympha DATAPK (ПК CL DATAPK), перечисленные в следующем подразделе;
- Для развертывания ПК **CL DATAPK** потребуется ОС Альт Сервер 10 (проверялось на дистрибутивах 10.0, 10.1 и 10.2) либо ОС Альт СП Сервер **релиз 10**;
- Для начальной настройки и дальнейшего управления ПК **CL DATAPK** потребуется ОС Альт Рабочая станция 10 (проверялось на дистрибутивах 10.0, 10.1 и 10.2) либо ОС Альт СП Рабочая станция **релиз 10**;

### 1.1. Состав и назначение дистрибутивов

| Название дистрибутива (файла)               | Версия   | Назначение                  |
|---------------------------------------------|----------|-----------------------------|
| Альт СП Сервер (х86_64)                     | Релиз 10 | для развертывания CL DATAPK |
| Альт Сервер (x86_64)                        | 10.x     | для развертывания CL DATAPK |
| Альт СП Рабочая станция (х86_64)            | Релиз 10 | для управления CL DATAPK    |
| Альт Рабочая станция (х86_64)               | 10.x     | для управления CL DATAPK    |
| <pre>cl-datapk-*.rpm (noarch)</pre>         | 1.19.0.1 | основной пакет CL DATAPK    |
| <pre>cl-datapk-defconf-*.rpm (noarch)</pre> | 1.19.0.1 | конфигурация по умолчанию   |
| datapk-*.tar.gz (x86_64)                    | 1.19.0.1 | базовые слои CL DATAPK      |
| <pre>snmb_mibs.tar.gz (noarch)</pre>        | 1.19.0.1 | архив SNMP MIBs             |

### 1.2. Контрольные суммы файлов

| Название файла                                        | Контрольная сумма MD5            |
|-------------------------------------------------------|----------------------------------|
| alt-sp-server-20230529-x86_64.iso                     | 0fc20c6767e4f920118b5175da448b79 |
| alt-server-10.0-x86_64.iso                            | 3cc064c3410e8763c2b7bbd8d0af4936 |
| alt-server-10.1-x86_64.iso                            | 80d02a4d1cf54a8ab5868615cabb4255 |
| alt-server-10.2-x86_64.iso                            | 28827cc95d0dc18c1fb7ecccf0ddcac8 |
| alt-sp-workstation-20230528-x86_64.iso                | a5fcb8fb1f3b0b3edf5903eb73932bee |
| alt-workstation-10.0-x86_64.iso                       | 8e73289f12ab15ee71d07b82ac532ad3 |
| alt-workstation-10.1-x86_64.iso                       | 84605e6eb98ae4015da7a7d719235941 |
| alt-workstation-10.2-x86_64.iso                       | 5ad8a1e6472950d2bbf63d9981d043b5 |
| cl-datapk-1.19.0.1-alt1.noarch.rpm                    | 9fc253b5e269688993b1180be674087f |
| <pre>cl-datapk-defconf-1.19.0.1-alt1.noarch.rpm</pre> | 0837f2205773f3cf7fec7802578e53ec |
| datapk-v1.19.0.1.tar.gz                               | c6dc6f136d73ad7c9a4fcd4c196f873f |
| <pre>snmb_mibs.tar.gz</pre>                           | f60dcaedee7b1066f3490b481baef50d |

# 2. Требования и рекомендации

### 2.1. Общие

- В закрытом сетевом контуре АСУ ТП должен быть настроен, по меньшей мере, один NTPсервер (рекомендуется 2-3 независимых NTP сервера);
- Из закрытого сетевого контура АСУ ТП необходимо обеспечить доступ к Интернет репозиторию для обновления пакетной базы ОС Альт либо, используя ЦУС, развернуть отдельный сервер с зеркалом репозитория, согласно документации.

### 2.2. ОС Альт Сервер 10 или Альт СП Сервер релиз 10

- Сервер для развертывания ПК **CL DATAPK** должен иметь, как минимум, два сетевых интерфейса: один для управления комплексом, второй для прослушивания трафика с объектов защиты;
- Рекомендуемый объем ОЗУ для развертывания ПК СL DATAPK не менее 32 ГБ;
- Рекомендуемый объем свободного места на диске не менее 400 ГБ;
- Рекомендуемое число ядер ЦП не менее 8;
- На новых серверах предпочтительно использовать UEFI загрузку;
- ОС Альт Сервер 10 устанавливается с минимальным профилем;
- В процессе установки любой серверной ОС конфигурируется только один сетевой интерфейс для управления комплексом, интерфейс для прослушивания трафика настраивать при установке ОС не требуется, при этом не следует менять используемую по умолчанию подсистему управления сетью Etcnet.
- Для работы ПК **CL DATAPK** рекомендуется разбивать диск вручную с использованием LVM и файловой системы XFS, размещать все данные на одном разделе вместе с системой, место для SWAP-раздела также стоит предусмотреть.

### 2.3. Рабочие станции ОС Альт на 10-й платформе

- Рекомендуемый объем ОЗУ для управления ПК СL DATAPK не менее 8 ГБ;
- Рекомендуемое разрешение экрана не менее 1920х1080;
- Для работы с веб-интерфейсом Комплекса рабочие станции должны быть подключены к подсети управляющего контура Комплекса и поддерживать браузеры:
  - ОС Альт СП Рабочая станция релиз 10: Mozilla Firefox ESR версии 102.11.0 и выше;
  - ОС Альт Рабочая станция 10:

Chromium версии 96.0.46 и выше либо Mozilla Firefox ESR версии 91.3 и выше. Допустимо использовать другие веб-браузеры, базирующиеся на вышеуказанных.

# 3. Предварительная подготовка

### 3.1. Обновление ОС Альт

После установки ОС Альт должна быть обновлена до актуального состояния. Инструкция по обновлению сертифицированных ОС поставляется вместе с дистрибутивом, для остальных ОС выполните нижеперечисленные шаги:

1. Войдите под учетной записью «root», введя ее имя и пароль;

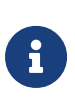

При использовании удаленного доступа к серверу, можно зайти под созданной на этапе установки ОС учетной записью обычного пользователя, после чего ввести команду su- (обязательно с минусом на конце) и пароль от учетной записи «**root**». Пароль при вводе никогда не отображается.

2. Выполните штатное обновление ОС Альт командой:

# apt-get update && apt-get dist-upgrade -y && update-kernel -y

- 3. Выполните перезагрузку компьютера командой reboot;
- 4. После перезагрузки можно снова зайти под учетной записью «**root**», удалить не нужные ядра командой remove-old-kernels и почистить кэш командой apt-get clean.

### 3.2. Настройка NTP-сервера

Для корректной работы ПК **CL DATAPK** на серверной ОС Альт должен быть поднят NTPсервер, часы должны быть синхронизированы. ОС Альт поддерживает различные серверы времени, включая openntpd, ntp и chrony. Изначально все ОС Альт уже настроены на работу с «**pool.ntp.org**» через openntpd, что может подходить не всем.

#### 3.2.1. Настройка openntpd на серверной ОС Альт

- 1. Используя текстовый редактор (уже установлены vim, mcedit, другие надо устанавливать), откройте файл /etc/ntpd.conf, например, так: mcedit /etc/ntpd.conf;
- 2. Замените **«pool.ntp.org»** на имя или IP-адрес своего локального NTP-сервера либо закомментируйте все строки, которые начинаются со слова **«servers»**, и добавьте одну строку **«server <IP>»** для каждого NTP-сервера с адресом <IP>.
- 3. Сохраните и закройте файл;
- 4. Вручную синхронизируйте время с одним их ваших локальных NTP-серверов:

```
# ntpdate 10.20.19.11
15 Mar 10:23:12 ntpdate[3328]: adjust time server 10.20.19.11 offset +0.085952 sec
```

5. Сервер ПК **CL DATAPK** может выполнять роль NTP-сервера. По умолчанию он работает в режиме NTP-клиента. Для изменения этой настройки введите команду:

# control ntpd server

6. Проверку работы службы NTP можно выполнить уже после установки ПК и перезагрузки сервера. Если хотите проверить работу NTP сразу, сначала перезапустите службу точного времени командой: service ntpd restart.

#### 3.2.2. Проверка NTP-сервера локально

Включите просмотр последних событий журнала и наблюдайте за процессом синхронизации времени:

```
# journalctl -f -u ntpd
Mar 15 10:23:19 datapk-alt ntpd[3334]: ntp engine ready
Mar 15 10:23:35 datapk-alt ntpd[3334]: reply from 10.20.19.11: offset 0.014736 delay
0.064452, next query 8s
Mar 15 10:23:43 datapk-alt ntpd[3334]: peer 10.20.19.11 now valid
...
Mar 15 10:24:38 datapk-alt ntpd[3333]: adjusting local clock by -0.180809s
Mar 15 10:24:38 datapk-alt ntpd[3333]: skiping very first adjtimex
...
Mar 15 10:32:26 datapk-alt ntpd[3333]: adjusting local clock by -0.375735s
Mar 15 10:32:26 datapk-alt ntpd[3333]: interval 467.938 olddelta 0.000 (delta - olddelta)
-0.376
Mar 15 10:32:26 datapk-alt ntpd[3333]: error_ppm -401.479 freq_delta -96910 tick_delta -4
Mar 15 10:32:26 datapk-alt ntpd[3334]: clock is now synced
```

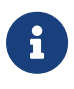

Обратите внимание, что после первоначальной подстройки системных часов демон openntpd не сразу выполняет синхронизацию. Окончательная синхронизация зависит от количества и удаленности NTP-серверов, качества ЛВС и хода часов компьютера. При этом в журнале должно появиться сообщение: «clock is now synced».

Данный шаг выполнять необязательно, поскольку к этому времени системные часы компьютера уже должны быть синхронизированы вручную. Для завершения наблюдения нажмите **Ctrl-C**.

#### 3.2.3. Проверка NTP-сервера с любой рабочей станции

Если планируется использовать CL DATAPK в качестве NTP-сервера, убедитесь, что с вашим новым сервером ПК **CL DATAPK** можно синхронизировать часы, используя IP-адрес его интерфейса управления, например, **10.51.203.213**:

```
$ su - -c 'ntpdate 10.51.203.213'
15 Mar 10:35:02 ntpdate[3328]: adjust time server 10.51.203.213 offset +0.157953 sec
```

При этом на сервере должен быть выполнен пункт **3.2.1.5** инструкции, должно пройти достаточно времени, чтобы сервер мог выступать в качестве надежного источника точного времени. Иначе вы получите сообщение: **«no server suitable for synchronization found»**.

# 4. Установка CL DATAPK

1. Выполните установку RPM-пакетов для работы ПК CL DATAPK:

```
# cd /путь/к/файлам/дистрибутива/
# apt-get install -y \
    ./cl-datapk-1.19.0.1-alt1.noarch.rpm \
```

./cl-datapk-<конфигурация>-1.19.0.1-alt1.noarch.rpm

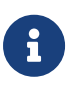

Все файлы дистрибутива **CL DATAPK** должны быть предварительно сохранены в один каталог на сервере, например, в домашний каталог созданного на этапе установки обычного пользователя. Основной пакет должен устанавливаться одновременно с одной из возможных конфигураций, в зависимости от уровня, который занимает в иерархии настраиваемый комплекс **CL DATAPK** (ТК, Филиал или Предприятие).

2. Запустите пост-установочный скрипт, который выполнит конфигурирование комплекса и создаст файл окружения /opt/datapk/.env, описанный в разделах «Основные переменные файла env» и «Рекомендации по использованию переменных файла .env» Руководства по эксплуатации.

#### # datapk-postinstall.sh

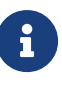

Пост-установочный скрипт должен быть запущен из каталога с файлами дистрибутива. Если запуск без параметров не привел к успеху, воспользуйтесь встроенной подсказкой (datapk-postinstall.sh --help). Работа скрипта должна завершиться сообщением:

Success! CL DATAPACK prepared without any critical errors. Don't forget to reboot and run: 'cd /opt/datapk && docker-compose up -d'...

- 3. Выполните перезагрузку компьютера командой reboot.
- 4. Убедитесь, что сетевой интерфейс для сбора трафика перешел в неразборчивый режим (PROMISC MODE), выполнив команду ip a:

```
$ ip a show ens224
3: ens224: <BROADCAST,MULTICAST,PROMISC,UP,LOWER_UP> mtu 1500 qdisc fq_codel state UP group
default qlen 1000
    link/ether 00:50:56:b7:02:c6 brd ff:ff:ff:ff:ff:ff
```

5. Убедитесть в коррктности работы NTP — см. предыдущий раздел.

# 5. Запуск CL DATAPK

1. Запустите все сервисы ПК СL DATAPK и дождитесь окончания их запуска:

```
$ su - -c 'cd /opt/datapk && docker-compose up -d'
. . .
Creating logstash
                                       ... done
Creating user_service
                                       ... done
Creating host_data_collector
                                       ... done
Creating alerting
                                       ... done
Creating auth_backend
                                       ... done
Creating exporter
                                       ... done
                                      ... done
Creating report_generator
Creating api
                                       ... done
Creating ngui
                                       ... done
```

2. При помощи команды docker ps убедитесь, что все сервисы ПК CL DATAPK запущены — имеют статус «Up» и не имеют статуса «Restarting» в графе «STATUS»:

| <pre>\$ suc 'doc<br/>CONTAINER ID<br/>e619c12cdb67<br/>2bba865e27cc<br/>152d838defd8</pre> | <pre>ker psformat="table {{.ID}}\ NAMES ngui api exporter</pre> | t{{.Names}}\t{{.Status}}"'<br>STATUS<br>Up 29 minutes<br>Up 29 minutes<br>Up 29 minutes<br>Up 29 minutes |
|--------------------------------------------------------------------------------------------|-----------------------------------------------------------------|----------------------------------------------------------------------------------------------------|
|                                                                                            |                                                                 |                                                                                                    |
| d9024cb8db3a                                                                               | db                                                              | <b>Up</b> 30 minutes                                                                                     |
| 6d1dbb29a85b                                                                               | sql_connector                                                   | <b>Up</b> 30 minutes                                                                                     |
| ddc478f1b4ba                                                                               | modbus_connector                                                | <b>Up</b> 30 minutes                                                                                     |
| 8faf4052bef7                                                                               | plc_config_connector                                            | <b>Up</b> 30 minutes                                                                                     |
| bb8acdbe92e3                                                                               | opc_connector                                                   | <b>Up</b> 30 minutes                                                                                     |
| 28bd0f6249ee                                                                               | node_exporter                                                   | <b>Up</b> 30 minutes                                                                                     |
| 1face9571f42                                                                               | plc_connector                                                   | <b>Up</b> 30 minutes                                                                                     |
| 7707e3c1a2b2                                                                               | terminal_connector                                              | <b>Up</b> 30 minutes                                                                                     |
| 83d5a24753f2                                                                               | nginx                                                           | <b>Up</b> 30 minutes                                                                                     |
| 3c0f616d2a01                                                                               | snmp_connector                                                  | <b>Up</b> 30 minutes                                                                                     |
| f99d80acaa5c                                                                               | P9                                                              | <b>Up</b> 30 minutes                                                                                     |

- 3. Проверьте возможность подключения к ПК **CL DATAPK** по протоколу HTTPS. Для этого в ОС Альт Рабочая станция 10 или Альт СП Рабочая станция **релиз 10** откройте браузер и введите IP-адрес интерфейса управления CL DATAPK, например: https://10.51.203.213/
- 4. Если в браузере появится предупреждение о незащищенном подключении (по причине того, что созданный серверный сертификат не является доверенным для браузера), нажмите на кнопку «Дополнительно...» (Рисунок 1):

| <u>e</u>                                       |                                                           | Предупреждение: Веро                                                                                       | оятная угроза безопасности — Mozilla Fii                                                                                                    | refox                                                                                   |          |                         |
|------------------------------------------------|-----------------------------------------------------------|----------------------------------------------------------------------------------------------------|----------------------------------------------------------------------------------------------------|-----------------------------------------------------------------------------------------|----------|-------------------------|
| ▲ Предупреждение: Вероятна ×                   | +                                                         |                                                                                                    |                                                                                                    |                                                                                         |          |                         |
| $\leftarrow$ $\rightarrow$ C $\textcircled{a}$ | 🔒 Не защищено                                             | https://10.51.203.213                                                                                      |                                                                                                    |                                                                                         | ☆        | ⊚ ≡                     |
|                                                | Гігеfох обна<br>этот сайт, зл<br>электронно<br>Подробнее. | /ПРЕЖДЕНИЕ: Ве<br>ружил вероятную угрозу без<br>оумышленники могут попыт<br>й почты или данные банкова<br> | ероятная угроза б<br>зопасности и не стал открывать 10.51<br>таться похитить вашу информацию,<br>ских карт.<br>Вернуться назад (рекомендуется) | €ЗОПАСНОСТИ<br>1.203.213. Если вы посетите<br>такую как пароли, адреса<br>Дополнительно |          |                         |
| 🕂 Меню 📷 单 🗄                                   | [admin@alt-ws-10: /hom                                    | е/ 🧕 Предупреждение: Вероят                                                                                |                                                                                                    |                                                                                         | 🗄 en 📐 🕡 | )) 💼 🚅 Чт, 2 мар, 18:29 |

Рисунок 1 – Окно предупреждения о незащищенном подключении

5. Для продолжения подключения к CL DATAPK нажмите кнопку «Принять риск и продолжить» (Рисунок 2):

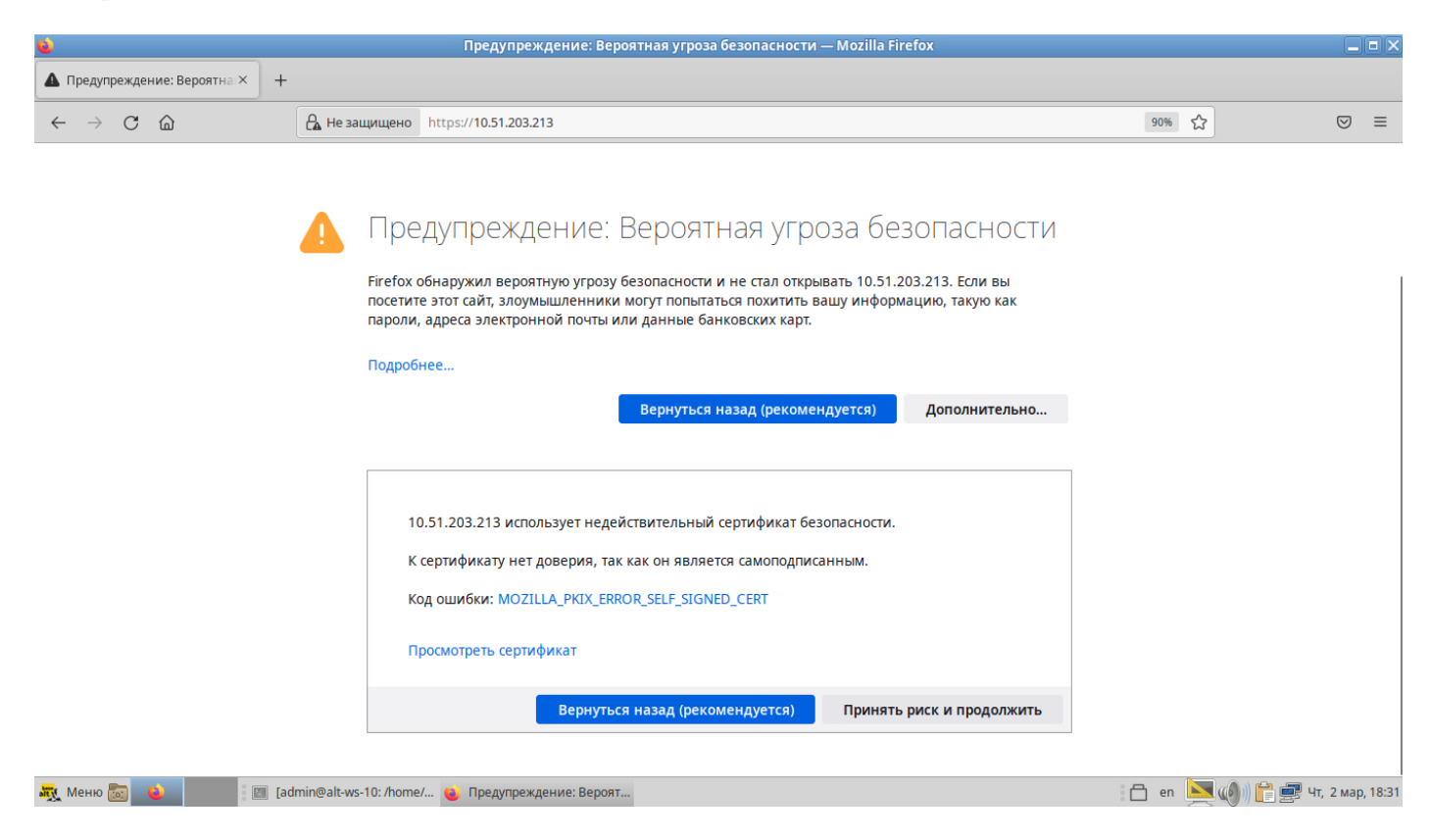

Рисунок 2 – Подключение к CL DATAPK по HTTPS

6. При успешном подключении к ПК **CL DATAPK** в браузере отобразится окно авторизации (Рисунок 3).

# 6. Первичная настройка CL DATAPK

- 1. Подключитесь к ПК CL DATAPK. Для этого:
  - 1. Откройте браузер.
  - 2. В адресной строке введите IP-адрес интерфейса управления ПК **CL DATAPK**.
  - 3. В окне авторизации (Рисунок 3) в поля «Логин», «Пароль» введите имя и пароль учетной записи администратора ПК CL DATAPK (datapk/datapk):

| <u>•</u>                                | Mozilla Firefox                                                       |         | _ • ×                    |
|-----------------------------------------|-----------------------------------------------------------------------|---------|--------------------------|
| ₩ 10.51.203.213/ru-RU/ × +              |                                                                       |         |                          |
| ← → C @ O A https://10.51.2             | 03.213/ru-RU/login?returnUrl=%2Fapp                                   | 90%     | ☆ 🛛 =                    |
|                                         | Авторизация<br>Логин<br>Имя пользователя<br>Пароль<br>Пароль<br>Войти |         |                          |
| 🦉 Меню 📷 💊 👘 🦉 [admin@alt-ws-10: /home/ | 🖕 Mozilla Firefox                                                     | en 📋 en | 💌 🗐 📔 🛒 Чт, 2 мар, 18:33 |

Рисунок 3 – Окно авторизации в ПК CL DATAPK

- 2. Пройдите по шагам первоначальной настройки комплекса:
  - 1. примите лицензионное соглашение;
  - 2. создайте новую учетную запись для входа в веб-интерфейс;
  - 3. введите адрес домашней сети, в которой будет находиться ПК CL DATAPK (к примеру, это может быть подсеть, где находится интерфейс управления CL DATAPK);
  - 4. импорт справочников пропустите и нажмите «Завершить»;
  - 5. войдите созданной учетной записью.
- 3. Перейдите в подраздел управления комплексом «Основные настройки» (Рисунок 4).

| ۵                                                                             | datapk-alt — Mozilla Firefox                                        |                                                      |                             |              |
|-------------------------------------------------------------------------------|---------------------------------------------------------------------|------------------------------------------------------|-----------------------------|--------------|
| 👷 datapk-alt                                                                  | × +                                                                 |                                                      |                             |              |
| $\leftarrow$ $\rightarrow$ C $\textcircled{a}$                                | https://10.51.203.213/ru-RU/app/settings/main                       |                                                      | 90% 53                      | ⊚ ≡          |
| <b>DATAPK</b> 1.19.0.1                                                        | Основные настройки Домашняя сеть Пользователи Экспорт данных Диално | стика                                                | datapk datapk<br>datapk-alt | ሳ            |
| «                                                                             | Управление Комплексом > Основные настройки                          |                                                      |                             |              |
| <b>Ш</b> Мониторинг                                                           | Сведения о Комплексе                                                | Информация об изготовителе                           |                             |              |
| 🛦 Инциденты                                                                   | Наименование datapk-alt                                             | CyberLympha DATAPK<br>Разработчик: ООО «СайберЛимфа» |                             |              |
| 🔲 Объекты защиты                                                              | Описание datapk-alt                                                 | www.CyberLympha.ru<br>Версия: v1.19.0.1              |                             |              |
| 🕰 Инспекция ОЗ                                                                | Эксплуатирующ<br>ая организация ООО "Сайберлимфа"                   |                                                      |                             |              |
| 炎 Инспекция сети                                                              | Место г. Екатеринбург                                               |                                                      |                             |              |
| Управление Комплексом ~<br>Основные настройки<br>Домашняя сеть<br>Постаротори | Сохранить Отмена                                                    |                                                      |                             |              |
| Экспорт данных<br>Диагностика                                                 |                                                                     |                                                      |                             |              |
| Управление иерархией                                                          |                                                                     |                                                      |                             |              |
| 18:34:29 02.03.2023                                                           |                                                                     |                                                      | <b></b>                     |              |
| 👯 Меню 📷 💊                                                                    | 🔄 🔟 [admin@alt-ws-10: /home/ 😜 datapk-alt — Mozilla Firefox         |                                                      | 📑 🖰 en 📐 🕼) 🗎 🚅 ५७,         | 2 мар, 18:34 |

Рисунок 4 – Веб-интерфейс CL DATAPK, путь к странице «Основные настройки»

На панели «Описание DATAPK» в поле «Наименование» отображается сетевое имя (hostname) узловой машины, которое не подлежит редактированию (Рисунок 5).

4. Заполните все доступные поля области «Сведения о DATAPK» (Рисунок 5):

| Сведения о Компле               | ксе               |
|---------------------------------|-------------------|
| Наименование                    | datapk-alt        |
| Описание                        | datapk-alt        |
| Эксплуатирующа<br>я организация | ООО "Сайберлимфа" |
| Место установки                 | г. Екатеринбург   |
|                                 | Сохранить Отмена  |

Рисунок 5 – Заполнение основных сведений о DATAPK

- 1. В поле «Описание» введите описание данного DATAPK;
- 2. В поле «Эксплуатирующая организация» введите название организации, на которой

будет установлен DATAPK.

- 3. В поле «Место установки» введите местоположение устройства.
- 4. Для подтверждения изменений нажмите кнопку «Сохранить».
- 5. Перейдите в подраздел управления «Домашняя сеть» (Рисунок 6).

| ۵                                              |                         | data                             | apk-alt — Mozilla Firef | ох           |                           |                   |                             |                   | X    |
|------------------------------------------------|-------------------------|----------------------------------|-------------------------|--------------|---------------------------|-------------------|-----------------------------|-------------------|------|
| 🗮 datapk-alt                                   | × +                     |                                  |                         |              |                           |                   |                             |                   |      |
| $\leftarrow$ $\rightarrow$ C $\textcircled{a}$ | 🔿 🔒 https://10.51       | 1.203.213/ru-RU/app/managemen    | t/home_network?box_id   | d=20dfbe21-1 | Idcd-4d7b-bbde-09473      | 0eb6aa4           | 90% ☆                       |                   | =    |
| DATAPK 1.19.0.1                                | Основные настройки Ди   | омашняя сеть Пользователи        | Экспорт данных 🛛        | Диагностика  |                           |                   | datapk datapk<br>datapk-alt | C                 | ሳ    |
| *                                              | Управление Комплексом   | > Домашняя сеть                  |                         |              |                           |                   |                             |                   |      |
| <b>Ш</b> Мониторинг                            |                         |                                  |                         |              |                           |                   |                             | ۲                 | J    |
| 🔺 Инциденты                                    |                         |                                  |                         |              |                           |                   |                             |                   |      |
| 🔲 Объекты защиты                               | Домашняя сеть           |                                  |                         |              | Сканирование адр          | есов Не запущено  |                             |                   |      |
| 🖉 Инспекция ОЗ                                 | Адрес                   | 10.51.203.0/24                   |                         | ×            | Начальный<br>адрес        | 192.168.0.1       |                             |                   |      |
| У Инспекция сети                               | Адрес                   |                                  |                         |              | сканирования              |                   |                             |                   |      |
|                                                |                         |                                  |                         | _            | сканирования              | 192.168.0.10      |                             |                   |      |
| Основные настройии                             |                         | l                                | Сохранить Сброси        | πь           | Параметры<br>сканирования | Быстрое сканирова | ание                        | × •               |      |
| <u>Домашняя сеть</u>                           |                         |                                  |                         |              |                           |                   | Запуск Отмена               | Сбросить          |      |
| Пользователи<br>Экспорт данных                 |                         |                                  |                         |              |                           |                   | Carlyon                     |                   |      |
| Диагностика                                    |                         |                                  |                         |              |                           |                   |                             |                   |      |
| 👬 Управление иерархией                         |                         |                                  |                         |              |                           |                   |                             |                   |      |
|                                                |                         |                                  |                         |              |                           |                   |                             |                   |      |
|                                                |                         |                                  |                         |              |                           |                   |                             |                   |      |
|                                                |                         |                                  |                         |              |                           |                   |                             |                   |      |
| 18:35:24 02.03.2023                            |                         |                                  |                         |              |                           |                   |                             |                   |      |
| ጚ Меню 📷 🔹                                     | admin@alt-ws-10: /home/ | . ۏ datapk-alt — Mozilla Firefox |                         |              |                           |                   | 🗄 en 📐 🅡)) 🕻                | 🎦 🚅 Чт, 2 мар, 18 | 3:35 |

Рисунок 6 – Страница «Домашняя сеть»

Помашияя сеть

6. В области «Домашняя сеть» введите IP-адрес домашней сети и маску подсети. Нажмите кнопку «Сохранить» (Рисунок 7).

| домашний сегв |                |          |
|---------------|----------------|----------|
| Адрес         | 10.51.203.0/24 | ×        |
| Адрес         | /              | +        |
|               | Сохранить      | Сбросить |

Рисунок 7 – Область «Домашняя есть» на странице «Домашняя сеть» DATAPK

- 7. Создайте шаблон индекса. Для этого:
  - 1. Перейдите в веб-интерфейсе CL DATAPK в раздел мониторинга «События» (Рисунок 8). Нажмите «Создать шаблон индекса».

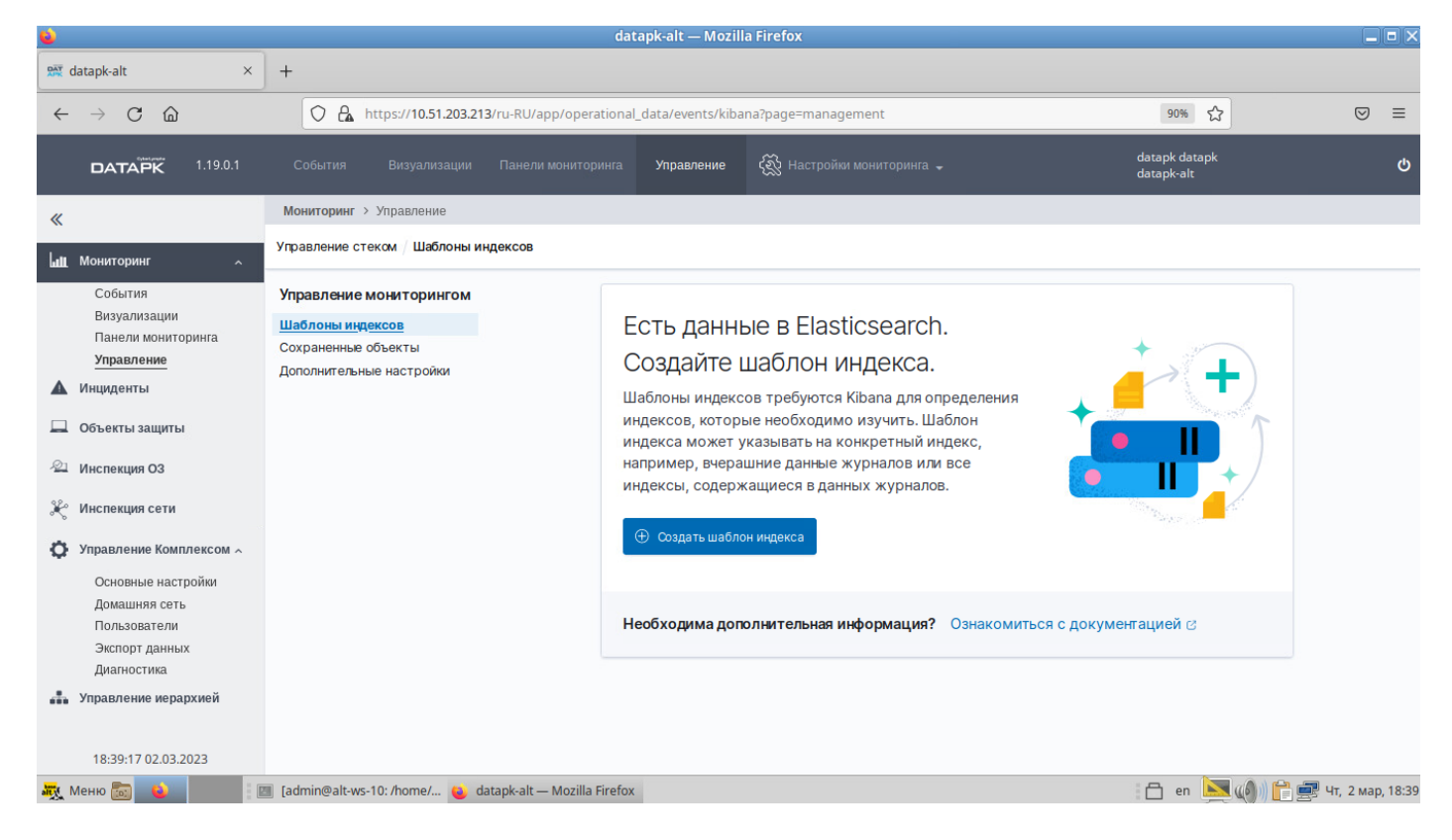

Рисунок 8 – Внешний вид интерфейса событий

 Создайте новый индекс шаблона. Для этого на странице «События» в поле «Шаблон индекса» введите название предустановленного в DATAPK шаблона «datapk-events-\*» и нажмите кнопку «Далее» (Рисунок 9).

| Создать шабл. индекса                                                                                                    |              |
|----------------------------------------------------------------------------------------------------|--------------|
| Шаблон индекса может соответствовать одному источнику, например, filebeat-4-3-22, или <b>multiple</b> источникам данных, Посмотреть документацию 🛙 | filebeat-* . |
| Шаг 1 из 2: Определить шаблон индекса                                                                                                    |              |
| Шаблон индекса                                                                                                    |              |
| datapk-events-*                                                                                                    | Далее >      |
| Используйте звездочку (*) для сопоставления с несколькими индексами. Запрещено использовать символы  /, ?, ", <, >,  .                             |              |
| Х Включить системные и скрытые индексы                                                                                                    |              |
| ✓ Шаблону индекса соответствует 1 source.                                                                                                    |              |
| datapk-events-2023.02.16 Индекс                                                                                                    |              |
| Строк на странице: 10 🗸                                                                                                    |              |
|                                                                                                    |              |

Рисунок 9 – Окно создания нового шаблона нормализации событий

3. На следующем шаге выберите фильтр времени для событий (Рисунок 10). Для этого в поле «Поле времени» выберите из списка поле фильтра времени «create\_time» (время создания события).

#### Создать шабл. индекса

Шаблон индекса может соответствовать одному источнику, например, filebeat-4-3-22 , или **multiple** источникам данных, filebeat-\* . Посмотреть документацию ©

| Шаг 2 из 2: Настройка п           | араметров              |
|-----------------------------------|------------------------|
| Укажите параметры для <b>data</b> | арk-events-* шабл. инд |
| Выберите основное поле для        | н применения с глобаль |
| Поле времени                      | Обновить               |
| create_time                       | ~                      |
| > Показать дополнительные нас     | тройки                 |

Рисунок 10 – Окно настройки атрибута временного фильтра в интерфейсе визуализации

- 4. Нажмите кнопку «Создать шаблон индекса».
- 5. Обновите страницу «События» (Рисунок 11) и убедитесь, что в список полей «Доступные поля» были загружены поля из предустановленного шаблона.

| DATAPK 1.19.0.1        | События Визуализации Г                                                                                       | Танели мониторинга Управление                                                                              | 🛞 Настройки мониторинга 🚽                                                                                                    | datapk datapk<br>datapk-alt 🕁                                                                                                    |  |  |
|------------------------|----------------------------------------------------------------------------------------------------|----------------------------------------------------------------------------------------------------|----------------------------------------------------------------------------------------------------|----------------------------------------------------------------------------------------------------|--|--|
| «                      | Мониторинг > События                                                                                         |                                                                                                    |                                                                                                    |                                                                                                    |  |  |
| Lall Мониторинг л      |                                                                                                    |                                                                                                    |                                                                                                    | Новый запрос Сохранить Открыть Поделиться Проверить                                                                                                    |  |  |
| События                | 🗈 🗸 Поиск                                                                                                    |                                                                                                    | H .                                                                                                    | KQL 📋 🗸 Last 15 minutes Показать даты 🕑 Обновить                                                                                                    |  |  |
| Панели мониторинга     | 😨 — + Добавить фильтр                                                                                        |                                                                                                    |                                                                                                    |                                                                                                    |  |  |
| Управление             | datapk-events-* 🗸                                                                                            | =                                                                                                    |                                                                                                    | 138 hits                                                                                                    |  |  |
| Инциденты              | Q. Поиск названий полей         Feb 16, 2023 @ 12:18:55.877         Feb 16, 2023 @ 12:33:55.877         Авто |                                                                                                    |                                                                                                    |                                                                                                    |  |  |
| 🛄 Объекты защиты       | 🗇 Фильтр по типу 🛛 0                                                                                         |                                                                                                    |                                                                                                    |                                                                                                    |  |  |
| Инспекция 03           | Выбранные поля                                                                                               | 20<br>8 10                                                                                                 | _                                                                                                    |                                                                                                    |  |  |
|                        | (b) _source                                                                                                  | 10                                                                                                    |                                                                                                    |                                                                                                    |  |  |
| 炎 Инспекция сети       | Доступные поля                                                                                               | Kon                                                                                                    |                                                                                                    |                                                                                                    |  |  |
|                        | t_id                                                                                                    |                                                                                                    |                                                                                                    |                                                                                                    |  |  |
|                        | t_index                                                                                                    | 12:19:00 12:20:00 12:21:00                                                                                 | 12:22:00 12:23:00 12:24:00 12:25:00                                                                                                    | 12:26:00 12:27:00 12:28:00 12:29:00 12:30:00 12:31:00 12:32:00 12:33:00                                                                                                    |  |  |
| 👫 Управление иерархией | #_score                                                                                                    |                                                                                                    | cr                                                                                                    | reate_time sa 30 seconds                                                                                                    |  |  |
|                        | t_type                                                                                                    | Time 🗸                                                                                                    | _source                                                                                                    |                                                                                                    |  |  |
|                        | 📋 @timestamp                                                                                                 | > Feb 16, 2023 @ 12:33:54.718                                                                              | severity: low target_port: - @version:                                                                                                    | : 1 target_mac: - host_id: 20dfbe21-1dcd-4d7b-bbde-094730eb6aa4                                                                                                    |  |  |
|                        | t @version                                                                                                   |                                                                                                    | additional_information: protocol: - @                                                                                                    | Dtimestamp: Feb 16, 2023 0 12:33:54.719 source_hostname: - id: 18126109-67e1-4862-                                                                                                    |  |  |
|                        | t action                                                                                                    |                                                                                                    | ab3-558ac668384 receive_time: Feb 16, 2023 0 12:33:54.718 hostname: datapk-alt user: datapk event_id: 1170004<br>- description: post method for kibana target_ip: / justification: source: datapk_sensor source_port: - categ                    |                                                                                                    |  |  |
|                        | t additional_information                                                                                     |                                                                                                    |                                                                                                    |                                                                                                    |  |  |
|                        | t box_id                                                                                                    |                                                                                                    | tags: MN_source_ip: - source_iu: - a                                                                                                    | ccion: POSI carget_id: - source_mac: - carget_nostname: - type: event                                                                                                    |  |  |
|                        | t box_name                                                                                                   | > Feb 16, 2023 @ 12:33:54.709                                                                              | > Feb 16, 2023 @ 12:33:54.709 severity: low target_port: - @version: 1 target_mac: - host_id: 20d7be21-1dcd-4d7b-bbde-094730bd6aa4<br>additional_information: protocol: - @timestamp: Feb 16, 2023 @ 12:33:54.719 source_hostname: - id: ec6a82e |                                                                                                    |  |  |
|                        | t category                                                                                                   |                                                                                                    |                                                                                                    |                                                                                                    |  |  |
|                        | create_time                                                                                                  | 81da-6381bbe925a6 receive_time: Feb 16, 2023 © 12:33:54.709 hostname: datapk-alt user: datapk event_id: 11 |                                                                                                    |                                                                                                    |  |  |
|                        | t event id                                                                                                   | tags: MN source_ip: - source_id: - action: POST target_id: - source_mac: - target_hostname: - type:        |                                                                                                    |                                                                                                    |  |  |
|                        | event type                                                                                                   | N Eab 16 2022 @ 12:22:54 426                                                                               |                                                                                                    |                                                                                                    |  |  |
|                        | t host_id                                                                                                    | 7 160 10, 2023 0 12:33:34:420                                                                              | additional information: protocol: - (                                                                                                    | : 1 target_mac: - nost_10: 200Tb221-10c0-407b-bb0e-094/300bbaa4<br>Dtimestamp: Feb 16, 2023 0 12:33:54.427 source hostname: - id: fc2a60b1-4947-429d-                                                                                                    |  |  |
|                        | t hostname                                                                                                   | 9932-083912d8e673 receive_time: Feb 16, 2023 0 12:33:54.426 hostname: datapk-alt user: datapk ev           |                                                                                                    | 2023 0 12:33:54.426 hostname: datapk-alt user: datapk event_id: 1170004 request_id:                                                                                                    |  |  |
|                        | t id                                                                                                    |                                                                                                    | - description: get method for kibana target_ip: - justification: source: datapk_sensor source_port: - category: OK<br>tags: WN source_ip: - source_id: - action: GET target_id: - source_mac: - target_hostname: - type: event                   |                                                                                                    |  |  |
|                        | t ip                                                                                                    |                                                                                                    |                                                                                                    |                                                                                                    |  |  |
|                        | t justification                                                                                              | > Feb 16, 2023 @ 12:33:54.020                                                                              | severity: low target_port: - @version:                                                                                                    | : 1 target_mac: - host_id: 20dfbe21-1dcd-4d7b-bbde-094730eb6aa4                                                                                                    |  |  |
|                        | t message                                                                                                    |                                                                                                    | additional_information: protocol: - @                                                                                                    | Dtimestamp: Feb 16, 2023 0 12:33:54.022 source_hostname: - id: 455a8391-b9e8-48bd-                                                                                                    |  |  |
|                        | t protocol                                                                                                   |                                                                                                    | 9e46-74208843052f receive_time: Feb 16,                                                                                                    | 2023 Ø 12:33:54.020 hostname: datapk-alt user: datapk event_id: 1170004 request_id:                                                                                                    |  |  |
|                        | m receive_time                                                                                               |                                                                                                    | <ul> <li>description: post method for kibana target_ip: - justification</li> </ul>                                                                                                    | arget_ip: - justification: source: datapk_sensor source_port: - category: OK                                                                                                    |  |  |
|                        | t request_id                                                                                                 |                                                                                                    | tags. no source_tp source_tu a                                                                                                    | corton. Post target_tu source_mac target_nostname type, event                                                                                                    |  |  |
|                        | t severity                                                                                                   | > Feb 16, 2023 @ 12:33:53.338                                                                              | severity: low target_port: - @version:                                                                                                    | : 1 target_mac: - host_id: 20dfbe21-1dcd-4d7b-bbde-094730eb6aa4                                                                                                    |  |  |
|                        | t source                                                                                                    |                                                                                                    | additional_information: protocol: - @<br>9146_eda75aa3bf2c receive time: Eeb 16                                                                                                    | @timestamp: Feb 16, 2023 @ 12:33:53.340 source_hostname: - id: fda7bc1c-7fc5-44e7-                                                                                                    |  |  |
|                        | t source_hostname                                                                                            |                                                                                                    | - description: post method for kibana ta                                                                                                    | arget_ip: - justification: source: datapk_sensor source_port: - category: Ouw6ka                                                                                                    |  |  |
|                        | t source_id                                                                                                  |                                                                                                    | cepsepa tags: MN source_ip: - source_i                                                                                                    | <pre>source_id: - action: POST target_id: - source_mac: - target_hostname: - type: event</pre>                                                                                                    |  |  |
|                        | t source_ip                                                                                                  | > Feb 16, 2023 0 12:33:37.917                                                                              | severity: low target port: - @version:                                                                                                    | 1 target mac: - host id: 20dfbe21-1dcd-4d7b-bbde-094730eb6aa4                                                                                                    |  |  |
|                        | t source_mac                                                                                                 |                                                                                                    | additional_information: protocol: - 0                                                                                                    | Dtimestamp: Feb 16, 2023 0 12:33:37.918 source_hostname: - id: b8f6a931-275b-4766-                                                                                                    |  |  |
|                        | t source_port                                                                                                |                                                                                                    | 9683-bd6506dc0592 receive_time: Feb 16,                                                                                                    | 2023 @ 12:33:37.917 hostname: datapk-alt user: datapk event_id: 1170004 request_id:                                                                                                    |  |  |
|                        | t tags                                                                                                    |                                                                                                    | - description: post method for kibana ta                                                                                                    | arget_ip: - justification: source: datapk_sensor source_port: - category: OK                                                                                                    |  |  |
|                        | t target id                                                                                                  |                                                                                                    | <pre>gs: MN source_ip: - source_id: - action: POST target_id: - source_mac: - target_hostname: - type: event</pre>                                                                                                    |                                                                                                    |  |  |
|                        | t target ip                                                                                                  | > Feb 16, 2023 @ 12:33:37.709                                                                              | severity: low target_port: - @version:                                                                                                    | ion: 1 target_mac: - host_id: 20dfbe21-1dcd-4d7b-bbde-094730eb6aa4                                                                                                    |  |  |
|                        | t target_mac                                                                                                 |                                                                                                    | additional_information: protocol: - 0                                                                                                    | 0timestamp: Feb 16, 2023 0 12:33:37.710 source_hostname: - id: b3e1f7bb-9687-42b7-                                                                                                    |  |  |
|                        | t target_port                                                                                                |                                                                                                    | <pre>sz4c-s4a4s4db1389 receive_time: Feb 16,<br/>description: post method for kibasa *</pre>                                                                                                    | eb 16, 2023 © 12:33:37.700 hostname: datapk-alt user: datapk event_id: 1170004 request_id:<br>bana target_ip: - justification: source: datapk_sensor source_port: - category: OK<br>: - action: POST target id: - source mac: - target hostname: - twoe: event |  |  |
|                        | t type                                                                                                    |                                                                                                    | tags: MN source_ip: - source_id: - a                                                                                                    |                                                                                                    |  |  |
|                        | t user                                                                                                    | > Feb 16, 2023 @ 12:33:37.167                                                                              | severity: low target_port: - @version:                                                                                                    | : 1 target_mac: - host_id: 20dfbe21-1dcd-4d7b-bbde-094730eb6aa4                                                                                                    |  |  |
|                        |                                                                                                    |                                                                                                    | additional_information: protocol: - @                                                                                                    | Dtimestamp: Feb 16, 2023 0 12:33:37.170 source_hostname: - id: cd900781-faaf-4ae4-                                                                                                    |  |  |
| 12:39:15 16.02.2023    |                                                                                                    | 4                                                                                                    | ······································                                                                                                    |                                                                                                    |  |  |
|                        |                                                                                                    |                                                                                                    |                                                                                                    |                                                                                                    |  |  |

#### Рисунок 11 – Страница «События» интерфейса визуализации

- 8. Импортируйте панели мониторинга в CL DATAPK. Для этого:
  - 1. Откройте подраздел мониторинга «Управление», затем выберите «Управление» → «Сохраненные Объекты» (Рисунок 12).

| ۵                                                                                          |                                                                                                | datapk-alt —                                                               | Mozilla Firefox                                |                                                                   |                                                   |                                         |       |
|--------------------------------------------------------------------------------------------|------------------------------------------------------------------------------------------------|----------------------------------------------------------------------------|------------------------------------------------|-------------------------------------------------------------------|---------------------------------------------------|-----------------------------------------|-------|
| 👷 datapk-alt 🛛 🗙                                                                           | +                                                                                              |                                                                            |                                                |                                                                   |                                                   |                                         |       |
| $\leftarrow$ $\rightarrow$ C $\textcircled{a}$                                             | O 🔒 https://10.51.203.213                                                                      | 3/ru-RU/app/operational_data/even                                          | ts/kibana?page=management                      |                                                                   | 90% 🖒                                             | $\bigtriangledown$                      | ≡     |
| <b>DATAPK</b> 1.19.0.1                                                                     | События Визуализации                                                                           | Панели мониторинга <b>Управле</b>                                          | ние 🐼 Настройки мониторинга 🗸                  | datap<br>datap                                                    | k datapk<br>k-alt                                 |                                         | ወ     |
| *                                                                                          | <b>Мониторинг</b> > Управление                                                                 |                                                                            |                                                |                                                                   |                                                   |                                         |       |
| Мониторинг ^                                                                               | Управление стеком / Сохраненные объекты                                                        |                                                                            |                                                |                                                                   |                                                   |                                         |       |
| События<br>Визуализации<br>Панели мониторинга<br>Управление<br>Инциденты<br>Объекты защиты | Управление мониторингом<br>Шаблоны индексов<br>Сохраненные объекты<br>Дополнительные настройки | Сохраненные об<br>Управляйте и делитесь сохране<br>приложение.<br>Q Search | ЪСКТЫ<br>энными объектами. Чтобы отредактирова | ▲ Экспорт 2 объектов<br>эть внутренние данные объекта, о<br>Тип ∨ | <b>لا Импорт</b><br>ткройте ассоциир<br>ت Удалить | С Обновить<br>ованное с ним<br>Данные ~ |       |
| 🖄 Инспекция ОЗ                                                                             |                                                                                                | Тип Наименование Действи                                                   |                                                |                                                                   | Действия                                          |                                         |       |
| 🎇 Инспекция сети                                                                           |                                                                                                | Advanced Settings                                                          | [7.10.2]                                       |                                                                   |                                                   | Ŵ                                       |       |
| 🔅 Управление Комплексом                                                                    |                                                                                                | ☐ A datapk-events-*                                                        |                                                |                                                                   |                                                   | (Č 00                                   |       |
| 👫 Управление иерархией                                                                     |                                                                                                | Rows per page: 50 $$                                                       |                                                |                                                                   |                                                   | $\langle \underline{1} \rangle$         |       |
| 18:41:16 02.03.2023                                                                        | 🛙 admin@alt-ws-10: /home/a 👞 da                                                                | atapk-alt — Mozilla Firefox                                                |                                                | - A                                                               | en 💌 (( <b>(a</b> ))) <b>(</b>                    | 🎽 💷 Чт, 2 мар.                          | 18:41 |

Рисунок 12 – Страница «Сохраненные объекты»

- 2. В верхней части страницы нажмите кнопку «Импорт». Результат шага: появится окно импорта сохраненных объектов.
- 3. В открывшемся окне перетащите или выберите по нажатию на «Импорт» файл формата «\*.ndjson» с объектами интерфейса визуализации (Рисунок 13).

#### Выберите файл для импорта

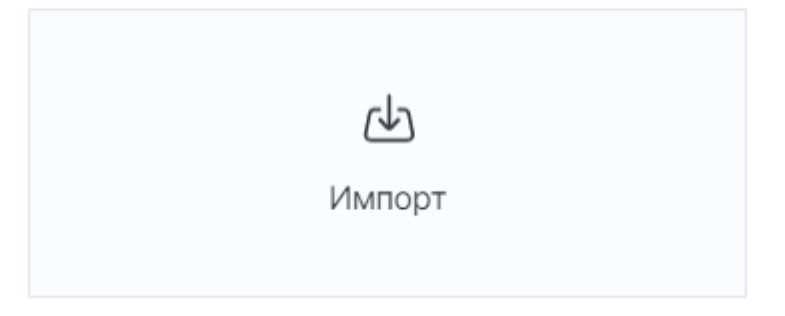

Рисунок 13 – Область выбора файла для импорта

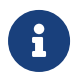

Оставьте включенным переключатель «Автоматически перезаписать все конфликты».

4. Нажмите «Импорт» (Рисунок 14).

#### Импортировать сохраненные объекты

|    | (⊉)<br>1-19-dashb-tst.ndjson<br>Remove                         |     |
|----|----------------------------------------------------------------|-----|
| ци | и импорта                                                      |     |
| D  | Проверить, существуют ли<br>объекты                            | (j) |
|    | <ul> <li>Автоматически перезаписывать<br/>конфликты</li> </ul> |     |
|    | О Действие при конфликте                                       |     |
|    | Создавайте новые объекты со<br>случайными ID                   | (j) |
|    |                                                                |     |
|    |                                                                |     |

Рисунок 14 – Окно импорта сохраненных объектов

5. При появлении окна «Конфликты паттерна индексирования» в столбце «Новый паттерн индексирования» в выпадающем списке выберите «datapk-events-\*» и нажмите «Подтвердить все изменения» и нажать «Готово» (Рисунок 15).

| Импортировать ×<br>сохраненные объекты                                                                                                    |                                                                                                    |                                                                                                    |                                                                                                    |  |  |
|----------------------------------------------------------------------------------------------------|----------------------------------------------------------------------------------------------------|----------------------------------------------------------------------------------------------------|----------------------------------------------------------------------------------------------------|--|--|
| Следующ<br>несущест<br>Пожалуйс<br>индексиро<br>ними. Вы<br>индексиро<br>9b6696a0-<br>0406-11ed<br>-<br>8957-5fd3<br>d7946e68<br>Rows per pa | икты паттер<br>ие сохраненны<br>зующий патте<br>та, выберите г<br>ования, которы<br>можете созда<br>орвания, если п<br>Количество<br>35 | на индекс<br>ые объекты<br>ри индекси<br>ааттерны<br>ые хотите си<br>ть новый па<br>нотребуется<br>Пример за.<br>События<br>Windows<br>События<br>Linux<br>События<br>ACO | ирования<br>используют<br>рования.<br>вязать с<br>тттерн<br>а.<br>5 ~<br>5 ~<br>5 ~<br>5 /<br>5 /<br><br><br><br> |  |  |
| Отмена                                                                                                    | ſ                                                                                                    | Іодтвердить                                                                                                    | все изменения                                                                                                    |  |  |

Рисунок 15 – Окно конфликтов паттерна индексирования

9. Загрузите прочий контент (политика корреляции, правила обнаружения вторжений, группы сканеров, группы OVAL-определений и пр.), выполните иные настройки в соответствии с документацией на CL DATAPK.

# 7. Завершение работы

Перед перезагрузкой или выключением комплекса на сервере, используйте для остановки всех сервисов ПК **CL DATAPK** команду:

\$ su - -c 'cd /opt/datapk && docker-compose down'

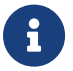

Данная операция может занять до 5-7 минут.